# Amministrazione CDS ► Documenti Base

### Introduzione

Dai tre puntini e seguendo il percorso:

#### Codice della Strada > Amministrazione CDS > Documenti Base

|                            | DEMO                    |                                              |
|----------------------------|-------------------------|----------------------------------------------|
| demoCDS Here Aplicazioni × |                         |                                              |
| 30. Polizia Locale         | 10. Codice della Strada | 10. Parametri Ente                           |
|                            |                         | 20. Documenti Base                           |
|                            |                         | 30. Modelli Pagina<br>40. Archivio Documenti |

Seguendo il percorso sopra indicato ci ritroveremo in una schermata iniziale quella sottostante da cui potremmo impostare eventuali filtri, attraverso i campi appositi, per scremare il risultato della ricerca all'interno dell'elenco con tutti i documenti creati. Possiamo ricercare un documento attraverso il Codice o per una parte della Descrizione

- · Con [Nuovo] potremmo inserire un nuovo documento
- Con [Elenca] potremmo navigare all'interno di una sorta di archivio con tutti i documenti creati (ci saranno anche le intestazioni che abbiamo creato in Modelli Pagina!))

wiki - https://wiki.nuvolaitalsoft.it/

Last update: 2025/06/20 guide:cds:amministrazione\_cds\_documenti\_base https://wiki.nuvolaitalsoft.it/doku.php?id=guide:cds:amministrazione\_cds\_documenti\_base 14:11

| demoCDS Home Documenti base 🗶                                                                                                    |             |
|----------------------------------------------------------------------------------------------------|-------------|
| Codice                                                                                                    | F2-Nuovo    |
| Interno/Esterno                                                                                                    | Q F4-Elenca |
| Bozza                                                                                                    | * Import    |
| Questi esperi esperatione di filmere la siene all'interes                                                                           |             |
| dell'elenco di documenti per una prima scrematura, ma<br>potremmo sempre impostarne dopo essere entrati<br>poll'elenco con "Elenca" |             |
| nell'elenco con "Elenca"                                                                                                    |             |

Da qui possiamo:

- Tornare indietro con [**Altra Ricerca**] (NOTA: se stiamo creando un nuovo Documento e torniamo indietro senza prima salvare gli interventi con [**Aggiorna**], tutto quello che abbiamo inserito saranno persi!)
- Visualizzare un testo già esistente ed eventualmente modificarlo, salvando poi l'intervento con [**Aggiorna**]
- Creare un nuovo testo con [**Nuovo**], il quale ci aprirà il template vuoto per poter inserire un nuovo documento

|            | COMUNE D            | ЕМО                        |              |                |                                            | Utente: DEMO | cds 🗸 | WARE       | •       | 9 (I) (I)                        |
|------------|---------------------|----------------------------|--------------|----------------|--------------------------------------------|--------------|-------|------------|---------|----------------------------------|
| CDS Home D | ocumenti base 💌     |                            |              |                |                                            |              |       |            |         |                                  |
| i base     |                     |                            |              |                |                                            |              |       |            |         |                                  |
| Classe     | Funzione            | Codice 🕈                   | N. Revisione | Data Revisione | Descrizione                                | Tipo         |       | Data Deplo | y Bozza | F2-Nuovo                         |
| ~ )        | × )                 |                            |              |                |                                            |              | ~     |            |         |                                  |
|            | STAMPEVARIE         | 000_TEST                   | 7            | 10/07/2024     | Lettera per provare le condizioni          | XHTML        |       |            |         | <ul> <li>E3, Altra Ri</li> </ul> |
|            | SOLLECITI PAGAMENTO | CDS_INTEGRAZIONESPESENOTII | 5            | 08/05/2018     | INTEGRAZIONE SPESE DI NOTIFICA             | XHTML        |       |            |         |                                  |
|            | SOLLECITI PAGAMENTO | CDS_OBLAZIONEDOPPIA        | 2            | 31/03/2015     | PAGAMENTO DOPPIO                           | XHTML        |       |            |         |                                  |
|            | SOLLECITI PAGAMENTO | CDS_OBLAZIONEPARZIALE      | 3            | 30/01/2023     | INTEGRAZIONE OBLAZIONE PARZIALE            | XHTML        |       |            |         | <ul> <li>Export</li> </ul>       |
|            | SOLLECITI PAGAMENTO | CDS_QUIETANZA              | 2            | 31/03/2015     | QUIETANZA                                  | XHTML        |       |            |         |                                  |
|            | SOLLECITI PAGAMENTO | CDS_RITARDATOPAGAMENTO     | 2            | 31/03/2015     | RITARDATO PAGAMENTO 60 GG                  | XHTML        |       |            |         |                                  |
|            | SOLLECITI PAGAMENTO | CDS_RITARDATOPAGAMENTO50   | 2            | 31/03/2015     | RITARDATO PAGAMENTO 5 GG                   | XHTML        |       |            |         |                                  |
| 5          | SOLLECITI PAGAMENTO | CDS_RITARDATOPAGAMENTOPI   | 2            | 31/03/2015     | RITARDATO PAGAMENTO PIU' SPESE DI NOTIFICA | XHTML        |       |            |         |                                  |
|            | ULTIMO              | CDS_ULTIMOAVVISO           | 4            | 30/01/2023     | Ultimo Avviso Automatico - GENERICO        | XHTML        |       |            |         |                                  |
|            | STAMPEVERBALI       | CORPO_NOTIFICA_PEC         | 2            | 16/12/2019     | Corpo email per notifica via PEC           | XHTML        |       |            |         |                                  |
|            | STAMPEVERBALI       | CORPO_NOTIFICA_PEC_MESSI   | 1            | 23/03/2023     | CORPO_NOTIFICA_PEC_MESSI                   | XHTML        |       |            |         |                                  |
|            | STAMPEVARIE         | LETTERA_TEST_SOMME         | 1            | 17/01/2025     | STAMPEVARIE                                | XHTML        |       |            |         | •                                |
| 5          | STAMPEVERBALI       | LETTERA_TEST_SOMME_VERB    | 5            | 17/01/2025     | STAMPEVARIE                                | XHTML        |       |            |         |                                  |
|            | STAMPEVERBALI       | MODELLO CDS                | 32           | 03/03/2025     | Modello Verbale CDS                        | XLAYOUT      |       |            |         |                                  |
| 5          |                     | MODELLO_CDS_VUOTO          | 5            | 03/09/2015     | Modello CDS senza Intestazione             | XLAYOUT      |       |            |         |                                  |
|            | STAMPEVERBALI       | MODELLO_PUNTI_PEC          | 1            | 06/10/2022     | MODELLO_PUNTI_PEC                          | XHTML        |       |            |         |                                  |
| 5          | STAMPEVERBALI       | OGGETTO_NOTIFICA_PEC       | 2            | 16/12/2019     | Oggetto email per notifica via PEC         | XHTML        |       |            |         |                                  |
| 5          | STAMPEVERBALI       | OGGETTO_NOTIFICA_PEC_MESS  | 1            | 23/03/2023     | OGGETTO_NOTIFICA_PEC_MESSI                 | XHTML        |       |            |         |                                  |
|            | STAMPEVERBALI       | PEC_RPT_VERBALE01          | 3            | 16/12/2019     | DOCUMENTO REPORT 1                         | XHTML        |       |            |         |                                  |
| ;          | STAMPEVERBALI       | PEC_RPT_VERBALE11          | 3            | 26/02/2020     | DOCUMENTO REPORT 3                         | XHTML        |       |            |         |                                  |
|            | STAMPEVARIE         | RICHIESTA_ASSICURAZIONE    | 7            | 15/01/2025     | RICHIESTA_ASSICURAZIONE                    | XHTML        |       |            |         | 1                                |
| 5          | STAMPEVERBALI       | RPT RELATA PEC             | 6            | 15/12/2022     | RELATA DI NOTIFICA PEC                     | XHTML        |       |            |         |                                  |

Con il Comando [→ **Export**] potremmo esportare tutti i documenti presenti in elenco in una cartella zip (se sono stati impostati filtri prima di entrare nell'elenco, verranno esportati i documenti che rispettano i filtri di ricerca).

| 2025/08/26 2                             | 0:43               |                            | 3            | 3/7            |                                                | Amministra              | zione CDS 🕨                           | Documenti Base             |
|------------------------------------------|--------------------|----------------------------|--------------|----------------|------------------------------------------------|-------------------------|---------------------------------------|----------------------------|
| $\leftarrow \rightarrow C$               | 0                  | A ≅ https://t              |              |                |                                                | Xa 90% 🌟                |                                       | ⊘ ⊻ 🔮 ຊິ ≡                 |
|                                          |                    |                            | ur.          |                |                                                |                         |                                       | _                          |
|                                          |                    |                            | ALC          |                |                                                | docs-1743434651.zip     |                                       |                            |
| I III III IIII IIII IIII IIII IIIII IIII | COMUNE DI          | EMO                        |              |                |                                                | Apri file               |                                       | 980                        |
| demoCDS Home Docu                        |                    |                            |              |                | <u>V</u> isu                                   | alizza tutti i download |                                       |                            |
| Documenti base                           |                    |                            |              |                | an an an an an an an an an an an an an a       |                         |                                       |                            |
| Classe                                   | Funzione           | Codice 🗢                   | N. Revisione | Data Revisione | Descrizione                                    | Tipo                    | Data Deploy Bozza                     | F2-Nuovo                   |
| v)[                                      | ~                  |                            |              |                |                                                | ×                       |                                       |                            |
| CDS ST                                   | TAMPEVARIE         | 000_TEST                   | 7            | 10/07/2024     | Lettera per provare le condizioni              | XHTML                   |                                       | to E2 Altra Dicerca        |
| CDS SC                                   | OLLECITI PAGAMENTO | CDS_INTEGRAZIONESPESENOTII | 5            | 08/05/2018     | INTEGRAZIONE SPESE DI NOTIFICA                 | XHTML                   |                                       | - Po-Altra Nicerca         |
| CDS SC                                   | DLLECITI PAGAMENTO | CDS_OBLAZIONEDOPPIA        | 2            | 31/03/2015     | PAGAMENTO DOPPIO                               | XHTML                   |                                       |                            |
| CDS SC                                   | DLLECITI PAGAMENTO | CDS_OBLAZIONEPARZIALE      | 3            | 30/01/2023     | INTEGRAZIONE OBLAZIONE PARZIALE                | XHTML                   |                                       | <ul> <li>Export</li> </ul> |
| CDS SC                                   | DLLECITI PAGAMENTO | CDS_QUIETANZA              | 2            | 31/03/2015     | QUIETANZA                                      | XHTML                   |                                       |                            |
| CDS SC                                   | OLLECITI PAGAMENTO | CDS_RITARDATOPAGAMENTO     | 2            | 31/03/2015     | RITARDATO PAGAMENTO 60 Export X                | XHTML                   |                                       |                            |
| CDS SC                                   | DLLECITI PAGAMENTO | CDS_RITARDATOPAGAMENTO50   | 2            | 31/03/2015     | RITARDATO PAGAMENTO 5 G                        | XHTML                   |                                       |                            |
| CDS SC                                   | DLLECITI PAGAMENTO | CDS_RITARDATOPAGAMENTOPI   | 2            | 31/03/2015     | RITARDATO PAGAMENTO PIL Documenti esportati 37 | XHTML                   |                                       |                            |
| CDS UL                                   | LTIMO              | CDS_ULTIMOAVVISO           | 4            | 30/01/2023     | Ultimo Avviso Automatico - G                   | XHTML                   |                                       |                            |
| CDS ST                                   | AMPEVERBALI        | CORPO_NOTIFICA_PEC         | 2            | 16/12/2019     | Corpo email per notifica via PEC               | XHTML                   |                                       |                            |
| CDS ST                                   | AMPEVERBALI        | CORPO_NOTIFICA_PEC_MESSI   | 1            | 23/03/2023     | CORPO_NOTIFICA_PEC_MESSI                       | XIML                    |                                       |                            |
| CDS ST                                   | TAMPEVARIE         | LETTERA_TEST_SOMME         | 1            | 17/01/2025     | STAMPEVARIE                                    | XHTML                   |                                       | •                          |
| CDS ST                                   | TAMPEVERBALI       | LETTERA_TEST_SOMME_VERB    | 5            | 17/01/2025     | STAMPEVARIE                                    | XHTML                   |                                       |                            |
| CDS ST                                   | TAMPEVERBALI       | MODELLO CDS                | 32           | 03/03/2025     | Modello Verbale CDS                            | XLAYOUT                 |                                       |                            |
| CDS                                      |                    | MODELLO_CDS_VUOTO          | 5            | 03/09/2015     | Modello CDS senza Intestazione                 | XLAYOUT                 |                                       |                            |
| CDS ST                                   | TAMPEVERBALI       | MODELLO_PUNTI_PEC          | 1            | 06/10/2022     | MODELLO_PUNTI_PEC                              | XHTMI                   |                                       |                            |
| CDS ST                                   | TAMPEVERBALI       | OGGETTO_NOTIFICA_PEC       | 2            | 16/12/2019     | Oggetto email per notifica via PEC             | XF -                    |                                       |                            |
| CDS ST                                   | TAMPEVERBALI       | OGGETTO_NOTIFICA_PEC_MESS  | 1            | 23/03/2023     | OGGETTO_NOTIFICA_PEC_MESSI                     | x+                      |                                       |                            |
| CDS ST                                   | TAMPEVERBALI       | PEC_RPT_VERBALE01          | 3            | 16/12/2019     | DOCUMENTO REPORT 1                             | Visualizzati 1 - 22 i 3 | 7                                     |                            |
| CDS ST                                   | TAMPEVERBALI       | PEC_RPT_VERBALE11          | 3            | 26/02/2020     | DOCUMENTO REPORT 3                             | XF .                    |                                       |                            |
| CDS ST                                   | TAMPEVARIE         | RICHIESTA_ASSICURAZIONE    | 7            | 15/01/2025     | RICHIESTA_ASSICURAZIONE                        | XH-                     |                                       |                            |
| CDS ST                                   | TAMPEVERBALI       | RPT_RELATA_PEC             | 6            | 15/12/2022     | RELATA DI NOTIFICA PEC                         | X-                      |                                       |                            |
| × * 5 6 0 0                              |                    |                            |              |                | H Hagina 🔟 di 2 🕨 M                            |                         | Visualizzati 1 - 22 <mark>i</mark> 37 |                            |

## COME CREARE UN NUOVO DOCUMENTO

Con [**Nuovo**] potremmo creare un nuovo documento. Il programma ci aprirà in automatico un template da compilare, come quella sottostante.

Impostiamo un Nome per identificare il documento nel campo Nome e una Descrizione che riassuma la funzione del documento.

Nella sottoscheda "Dati", se stiamo creando un documento inerente al CDS, imposteremo:

- Classificazione: Codice della Strada
- Tipo: XHTML
- Funzione: scegliere la categoria in base alla funzione del documento che si sta creando, aprendo il menù a tendina attraverso il [v] Di solito, se è una lettera generica impostiamo la funzione STAMPE VARIE

Una volta che abbiamo impostato queste prime informazioni, possiamo confermare l'inserimento del documento con [ **Aggiungi** ] per poter cominciare a personalizzarlo

Last update: 2025/06/20 guide:cds:amministrazione\_cds\_documenti\_base https://wiki.nuvolaitalsoft.it/doku.php?id=guide:cds:amministrazione\_cds\_documenti\_base 14:11

| COMUNE DEMO                                                                       |                                                                                                    |                    |  |  |  |  |
|-----------------------------------------------------------------------------------|----------------------------------------------------------------------------------------------------|--------------------|--|--|--|--|
| demoCDS Home                                                                      | Documenti base 🛛 🗶                                                                                              |                    |  |  |  |  |
| Codice*                                                                           | RPT_VERBALE21 COMUNICAZIONE_D                                                                                   | F5-Aggiungi        |  |  |  |  |
| Dati Testo                                                                        | Imposta Pagina Intestazione e Piè Pagina                                                                        | Copia da           |  |  |  |  |
| Classificazione<br>Revisione<br>Data Revisione<br>Bozza<br>Data Scadenza<br>Tipo* | Codice della Strada                                                                                             | • F3-Altra Ricerca |  |  |  |  |
| Funzione                                                                          | SOLLECITI PAGAMENTO<br>STAMPE VERBALI<br>SANZIONI ACCESSORIE<br>ULTIMI AVVISI<br>DIFFIDA LEGALE<br>STAMPE VARIE |                    |  |  |  |  |

Spostandoci nella sottoscheda "Imposta Pagina", potremmo definire l'orientamento del documento, il formato (il formato standard di una pagina è l'A4) ed eventuali margini.

| Codice* Descrizione*                                                        | 🗎 F5-Aggiungi      |
|-----------------------------------------------------------------------------|--------------------|
| Dati         Testo         Imposta Pagina         Intestazione e Piè Pagina | 🕒 Copia da         |
| Verticale  Orizzontale                                                      | • F3-Altra Ricerca |
| Formato                                                                     |                    |
| Formato A4 v                                                                |                    |
| Superiore (mm) Intestazione (mm)                                            |                    |
| Sinistro (mm) Destro (mm)                                                   |                    |
| Inferiore (mm) Piè Pagina (mm)                                              |                    |
|                                                                             | 1                  |
|                                                                             |                    |
|                                                                             |                    |
|                                                                             |                    |
|                                                                             |                    |
|                                                                             |                    |

Nella sottoscheda "Intestazione e Piè di Pagina" potremmo impostare un'intestazione che abbiamo configurato in **Modelli Pagina** per poterlo utilizzare in questo modello oppure con PERSONALIZZATA potremmo impostarne una esclusiva solo per questo documento.

Nell'esempio sottostante lo lasceremo bianco perché andremo ad impostarlo direttamente nella sottoscheda "Testo"

| demoCDS Home     Documenti base       Documenti base       Codice*       COMUNICAZIONE PRESENTAZIONE       Descrizione*       Lettera generica per comunicazioni       Dati     Testo       Imposta Pagina       Intestazione e Piè Pagina                                                                                                    |  |
|----------------------------------------------------------------------------------------------------|--|
| Modello Documento       Personalizzato         Intestazione di Pagina       Personalizzato         Famiglia font       Dir         BIUS       Citta e responsabile         Modello Verbale CDS       Intestazione Stampe CDS         Interlinea       Modello Suap con Indirizo         Modello Suap indirizzo+comune       Modello CDS senza Intestazione         Modello Verbale CDR       Intestazione Stampe CDR |  |
| p<br>Piè di Pagina<br>Famiglia font → Dimensioni → ★ ▷ ₺ ♦                                                                                                    |  |

Nella sottoscheda "Testo" andremo a scrivere il contenuto del documento.

!

Ricordiamo che il dizionario dei Documenti Vari è differente da quello dei modelli usati per le

violazioni al Codice della Strada

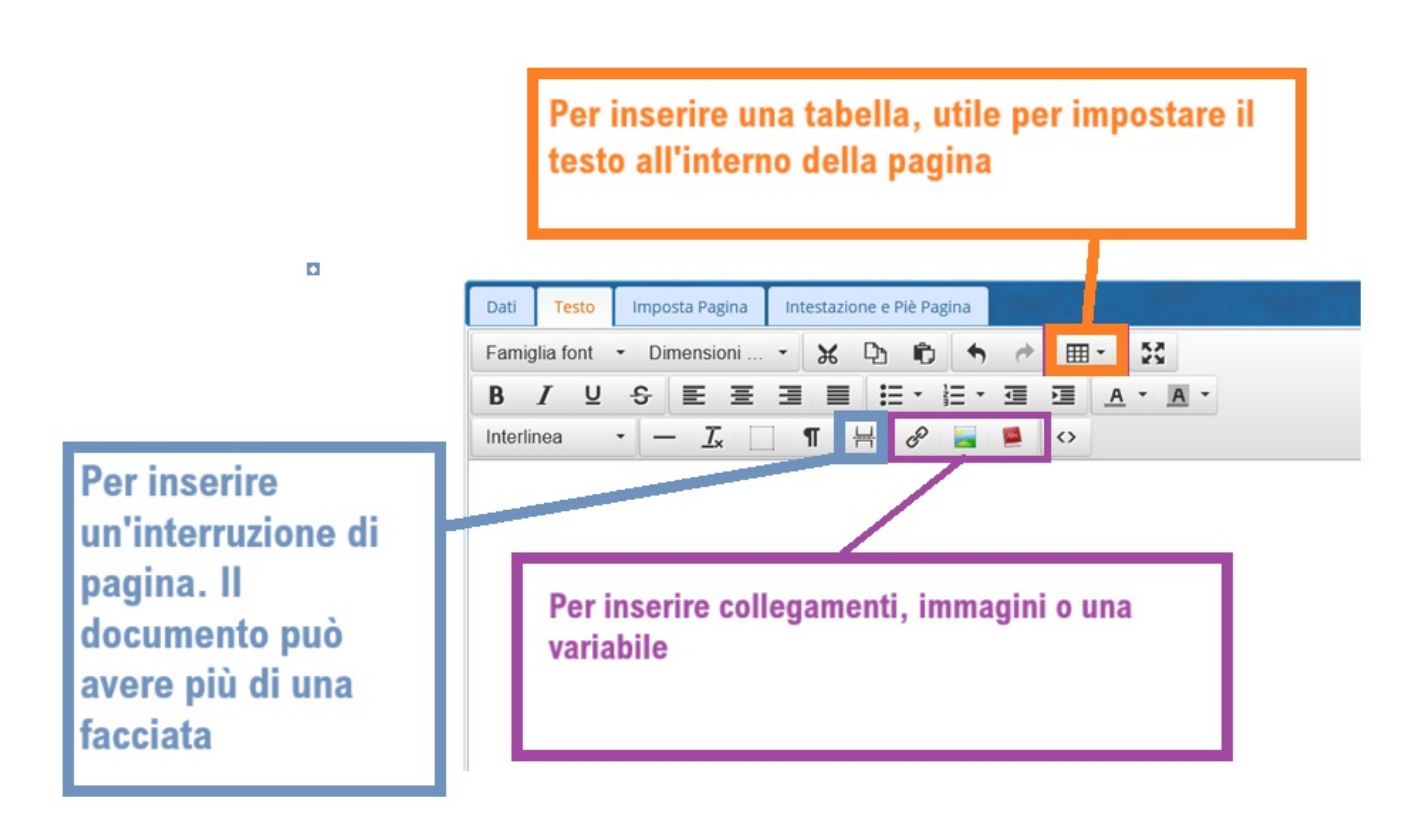

#### Altre Informazioni Utili

• Ogni tipo di modifica apportata ad un documento, per essere sovrascritto sopra quello vecchio, deve essere confermato con il comando [**Aggiorna**]

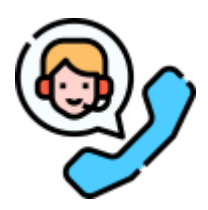

Serve aiuto? Cliccare sull'icona a sinistra per sapere come contattarci o per istruirci su come volete personalizzare un documento!

51 visualizzazioni.

https://wiki.nuvolaitalsoft.it/

From: https://wiki.nuvolaitalsoft.it/ - **wiki** 

Permanent link: https://wiki.nuvolaitalsoft.it/doku.php?id=guide:cds:amministrazione\_cds\_documenti\_base

Last update: 2025/06/20 14:11

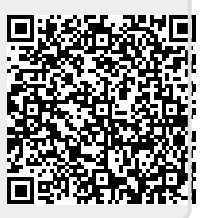